快速入门指南

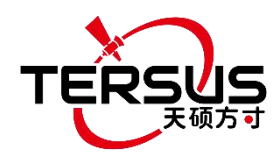

# Tersus GeoBee30

高性价比的 CORS 解决方案

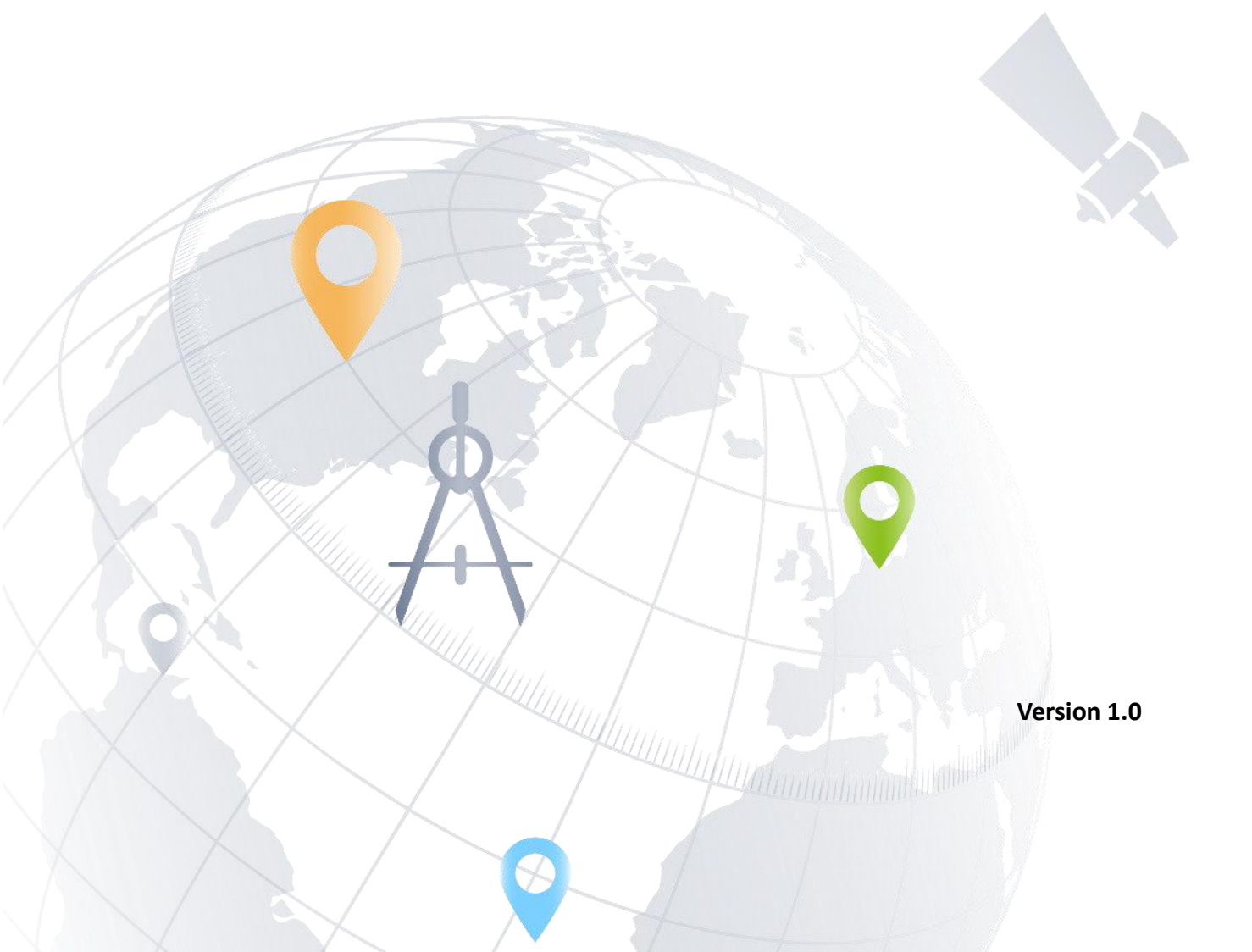

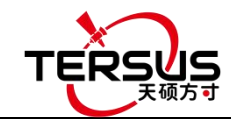

注意: David30 GNSS 接收机和 TR600 网络模块在出厂前已配置好。请根据第1章搭建
系统,接通电源后,David30 和 TR600 即可正常工作。

## 1. GeoBee30 系统搭建

按照下图搭建 GeoBee30 系统,并给系统供电。

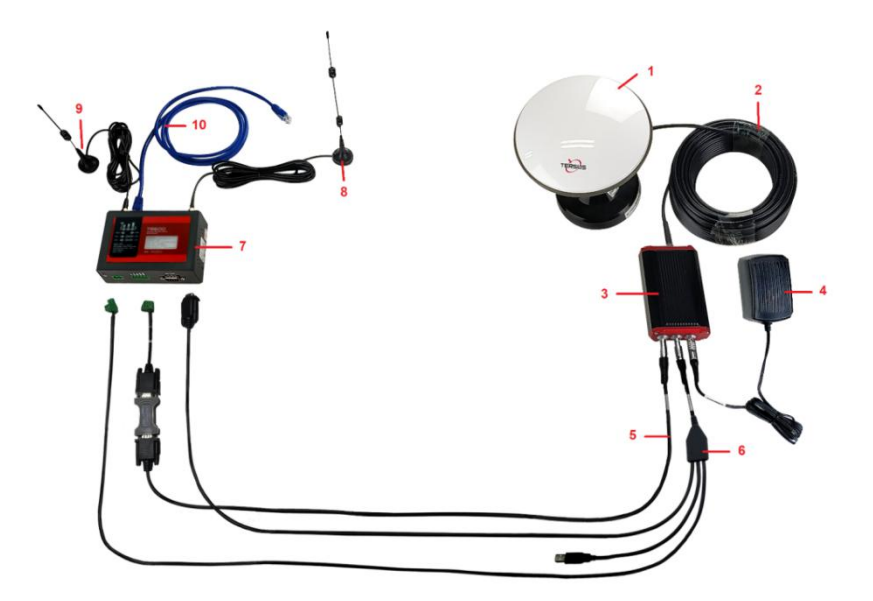

图 1 GeoBee30 系统搭建

| 编号 | 器件名称                                                   |
|----|--------------------------------------------------------|
| 1  | AX4E02 GNSS 天线                                         |
| 2  | TNC-J 转 TNC-J 射频线(GNSS 天线线缆, 默认 25 米,长度可定制)            |
| 3  | David30 GNSS 接收机                                       |
| 4  | 电源适配器("DC-5芯交流电源适配器"的简称,长度1.2米)                        |
| 5  | COMM1 线缆 ("COMM1-7 芯转 DB9 公头线缆"的简称)                    |
| 6  | COMM2 线缆("COMM2-7 芯转 TR600-DC-2 芯和 DB9 母头及 USB 线缆"的简称) |
| 7  | TR600 网络模块                                             |
| 8  | TR600 4G 天线                                            |
| 9  | TR600 WiFi 天线                                          |
| 10 | 1.5m 网线                                                |

注意:

1) GeoBee30有两种配置模式,如果客户采用天硕导航提供的GeoCaster服务,则GeoBee30系统免配置,因为GeoBee30在出厂时已预先配置好。如果客户需要自己设置Caster,那么GeoBee30系统需要配置。 此快速入门指南介绍的是第一种模式一使用天硕导航的GeoCaster服务。

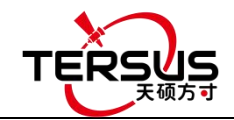

2) David30 GNSS 接收机通过以太网(默认)或 WiFi 或 2G/3G/4G 按优先级排序将 RTCM 数据上传到 Ntrip caster 服务器。

a. 使用以太网配置 TR600 时,用以太网线将 TR600 的 LAN2 端口连接到电脑,LAN1/WAN 端口连接路由器上网。确保您计算机的 IP 地址设置为"自动获取 IP 地址"。在浏览器 中输入 192.168.100.1,进入网页配置登陆界面,在登陆界面输入用户名"root"和密码 "1234",确保 LAN 设置中的 DHCP 设为开启,以便 TR600 可以自动获取 IP 地址。

b. 使用 WiFi 配置 TR600 时,在电脑上搜索 SSID"TR-600",使用密码 12345678 连接。 在电脑、移动手机或平板电脑的浏览器中输入 192.168.100.1,用户名"root"和"1234"" 进入网页配置页面。

c. 请注意,TR600 网络模块支持 WiFi 客户端和 WiFi 热点,但两者不能同时开启。WiFi 热点功能是用来与其他设备共享互联网连接或通过 WiFi 配置 TR600。WiFi 客户端功能是在 以太网连接不可用时,使用 WiFi 连接与 caster 通信。

d. 使用 WiFi 与 caster 通信时,在 TR600 的[网络设置]中选择[WIFI 客户端]来连接 网络。选择一个 SSID 使用,在 PSK pin 区输入 WiFi 密码,点击[Save]用以保存此设置。

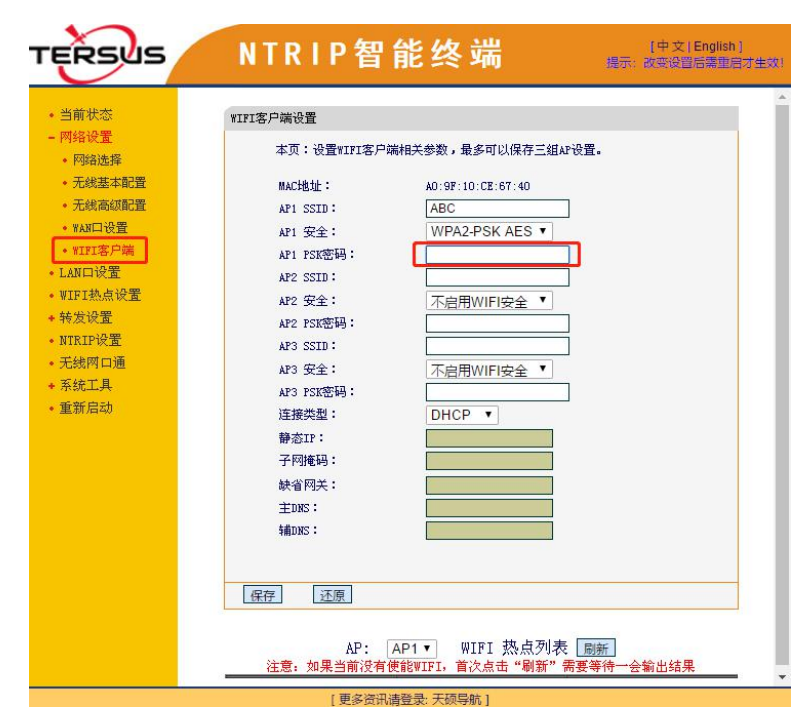

图 2 WiFi 客户端设置

e. 使用 2G/3G/4G 网络进行数据传输时, GeoBee30 每月将消耗不超过 3GB 的移动数据。 如果 wap 或数据使用存在任何限制,请联系您当地的移动网络运营商。

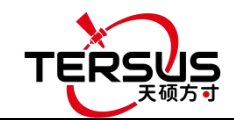

3) 将 GNSS 天线(图 1 中的 AX4E02)放置在室外开阔环境中。 当需要使用 WiFi 作为 通讯方式时安装 WiFi 天线,并将 TR600 设置为 WiFi 客户端。当使用 2G/3G/4G SIM 卡作 为通讯方式时,安装 4G 天线。

4) GeoBee30 默认上电后开始自启动模式,根据自主定位(无 RTK 或 DGPS),将平滑均值 作为基准站坐标。GeoBee30 输出 RTCM32 差分数据并通过 LAN, WIFI 或 2G/3G/4G 移动网络发 送到 Ntrip caster。

5) 对 AX4E02 天线的已知相位中心坐标,有以下两种配置方法:

a. 使用产品包中的 COMM1 蓝牙模块,将蓝牙模块插入 David30 GNSS 接收机的 COMM1 端口,在安卓设备上打开天硕测量手簿软件,通过蓝牙连接设备。创建一个电台模式,手动启动的基准站配置,填入基准站坐标和天线高度,设置波特率为 115200 bps,差分格式为 RTCM3.2。详细操作参考《David30 GNSS 接收机用户手册》。

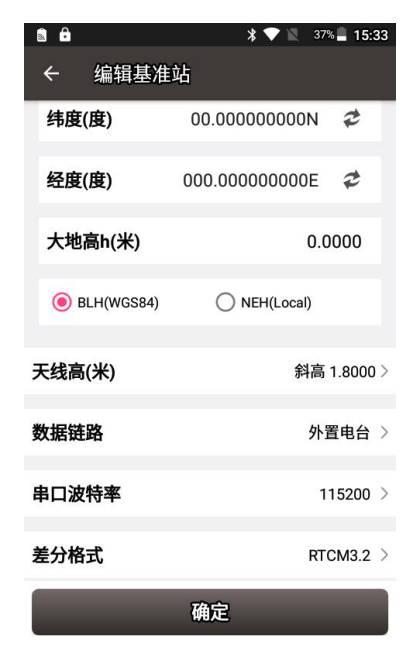

图 3 用天硕测量软件配置 David30

**注意 1:** 配置 GeoBee30 时, NUWA 使用外置电台模式,因为外置电台和 TR600 都是外部数 据链路。

b.使用"DB9 母头转 USB Type A 公头转接线"连接图 1 中的 COMM1 线缆和电脑,在电脑上打开 Tersus GNSS Center 软件,在命令窗口输入下列命令:

UNLOGALL //删除所有日志 UNDULATION USER 0.0 //设置用户指定的椭球高度波动值 FIX POSITION B L H //B:纬度 (度), L:经度 (度), H: 椭球高 (米) 例如: FIX POSITION xx.xxxxx xx.xxxx xx.xx

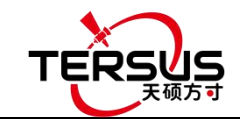

//打开位置平滑 0.02 小时 (72 秒) or POSAVE ON 0.02 LOG COM2 RTCM1006 ONTIME 10 //输出基准站坐标 //输出 GPS 观测值 LOG COM2 RTCM1074 ONTIME 1 LOG COM2 RTCM1084 ONTIME 1 //输出 GLONASS 观测值 LOG COM2 RTCM1094 ONTIME 1 //输出 Galileo 观测值 LOG COM2 RTCM1114 ONTIME 1 //输出 QZSS 观测值 //输出北斗观测值 LOG COM2 RTCM1124 ONTIME 1 //输出 GLONASS 偏差信息 LOG COM2 RTCM1230 ONTIME 10 //输出接收机和天线信息 LOG COM2 RTCM1033 ONTIME 10 (以下命令输出星历,非默认配置) LOG COM2 RTCM1019 ONTIME 5 //GPS 星历 LOG COM2 RTCM1020 ONTIME 5 //GLONASS 星历 LOG COM2 RTCM1042 ONTIME 5 //北斗星历 LOG COM2 RTCM1044 ONTIME 5 //QZSS 星历 LOG COM2 RTCM1046 ONTIME 5 //Galileo 星历 //保存配置 SAVECONFIG

**注意 2**: 如果客户需要将全球大地水准高模型 EGM96 用于平均海平面高度,请输入以下命 令来替换上方的 undulation 命令。

#### UNDULATION EGM96

#### //设置 EGM96 大地水准高模型

关于日志和命令的更多详细信息参考《BX40C 日志和命令参考》文档。 关机再开机接收机,或输入 RESET 命令使上面配置生效

6) AX4E02 天线的已知相位中心坐标可以从地方政府的测绘部门获得,也可以从 Bernese 或 Gamit 等商业软件获得。

7) 如果客户需要让 GeoBee30 与当地 CORS 系统一同运行,在当地 CORS 框架下计算基准站 的准确坐标并用此坐标配置基准站,准确坐标的计算可以由 PPP 方法和 NUWA 应用点校准的 坐标转换完成,详细方法可联系天硕导航技术支持。

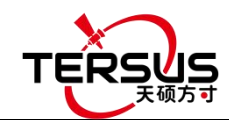

## 2. 状态检查

## 2.1 检查 TR600 网络模块的状态

信号灯的数量代表 2G/3G/4G 移动网络的信号强度,当用以太网连接 Ntrip 服务器时,信号灯关闭。PWR 常亮红灯表示 GeoBee30 通电正常,ERR 不亮表示 GeoBee30 状态正常.NET 常亮绿灯表示已连接网络,SVR1 常亮绿灯表示已正常连接 Ntrip 服务器.SVR2 常亮绿灯表示已正常连接 mserver (远程控制终端),LAN1 常亮绿灯表示以太网正常连接。

### 2.2 用网页查看链路状态

在能够访问互联网的电脑上打开任意浏览器,在地址栏输入以下网址: http://GeoBeecaster2.tersus-gnss.com:2101/

在登录窗口,输入TR600网络模块标签上的(Ntrip)客户端用户名和(Ntrip)客户端密码。

NtripName: geobeecaster3.tersus-gnss.com NtripPort: 2101 Server Password: geobeetest@xyz12345 Client User: geobeetest Client Password: xyz12345 Default Mount Point: 240305005050000

图 4 TR600 标签

成功登录后,链路状态和统计数据显示如下:

Current Time:19-03-19 03:56:19(-0000)

| Server/                                                                                                    | Client Currer | nt Status            |                          |       |                |             |                           |                 |                  |  |  |
|----------------------------------------------------------------------------------------------------|---------------|----------------------|--------------------------|-------|----------------|-------------|---------------------------|-----------------|------------------|--|--|
| S/C                                                                                                    | From IP       | MountPoint           | StartTime                |       | Data Bytes(KB) | DataType 1  | lat/long/ellipsoid height |                 |                  |  |  |
| Server 221. 178. 124. 152 24                                                                                                    |               | 152 2403050050       | 19-03-19 02:02:35(-0000) |       | 2896.824       | RTCM3       | 594690/1883409/107.4092   |                 |                  |  |  |
| Statist                                                                                                    | tics          |                      |                          |       |                |             |                           |                 |                  |  |  |
| MountP                                                                                                    | oint Fir      | st Start Time        | PAS Count/ideal          | total | online rate(%) | Error/Valio | l Package                 | lat/long/ellips | soid height      |  |  |
| 240305                                                                                                    | 0050 18-      | 12-13 02:52:14(-0000 | )) 2569/4610             | 55.74 |                | 0/15265991  |                           | 7594690/1       | 1883409/107.4092 |  |  |
| 2403050050     Hourly online rate from 03/17 to 03/19(-0000)       00 01 02 03 04 05 06 07 08 09 10 11 12 13 14 15 16 17 18 19 20 21 22 23       03/17 too 100 97 07 98 99 100 97 100 99 100 100 100 100 100 100 100 100 |               |                      |                          |       |                |             |                           |                 |                  |  |  |

图 5 http 显示示例

第一个表格中,第二行显示当前在线设备,如果没有在线设备,此表格只显示标题行。S/C 代表服务器或客户,Data Bytes 代表基站的数据发射量或流动站的数据接收量,最后一列显 示的是计算得的坐标。第二个表格中,显示了客户服务器的具体数量,包括挂载点、开始时间、 累计数、总在线率、丢包率和坐标。两个表格下方的是近3天每小时的在线率。

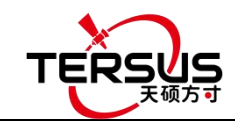

## 3. 获取更多

快速入门指南仅介绍了开始测量的简单操作步骤,用户手册和指定的固件可到天硕导航官 方网站下载: <u>www.tersus-gnss.cn/support</u>.

## 4. 责任免除

使用本产品前,请您务必仔细阅读产品手册,这会帮助您更好地使用本产品。未按照说明书操作所造成的损失,Tersus不承担责任。

Tersus 致力于不断改良产品功能和性能,后续说明书内容可能随时变更,恕不另行通知。 若说明书中的图片、图标与实物有差异,请以产品实物为准。

# 5. 技术支持

感谢您使用天硕导航的产品,如果您有任何技术问题或者对产品的建议,可发送邮件至: <u>support@tersus-gnss.com</u>,我们会及时为您服务。